# **Ticketing tool manual**

Change of user name step by step

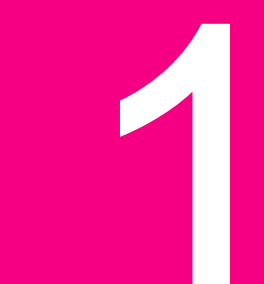

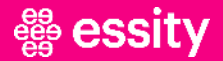

### **Ticketing Tool**

Change user name

1. Click on the avatar and choose "Profile"

#### 5 Requests Q **Help Center** NE 1. ACCOUNT Help Center / EU - SmartHub Ticketing Tool Profile 2. essity EU - SmartHub Ticketing Tool Advanced requests report Log out Welcome to our SmartHub Ticketing Tool for Europe. Please share with us any transport request. V Contact us about Load Update & Cancellation Slot Date Needed, Carrier Load Rejection, Update/Request new Pick Up Slot, Update Delivery > Date, Load Cancellation, Delivery Addition, Delivery Cancellation, Urgent/Special deliveries, Goods Documentation, Delivery Removal, TC Load Update Incidence Pick Up Event Truck Waiting To Be Loaded, Late Departure From Pick Up Premises, Carrier Late/Early Pick Up, Material Not Available/Not Prepared, Damage During Loading, Wrong Equipment, Carrier Behavior 2 Pick Up, Property Damage Caused During Collection, Product Overhang, Loading Delay Due To Customs **Incidence Delivery Event** Unloading Waiting Time, Customer Rejection, Wrong/missed Information, Damage During Transit, > Update Delivery Slot Time, Delivery Delay, Carrier Behavior Delivery, Physical POD Request, Delivery Delay Due To Customs

### # essity

### **Ticketing Tool**

Change user name

2. Click on the field "Manage your account"

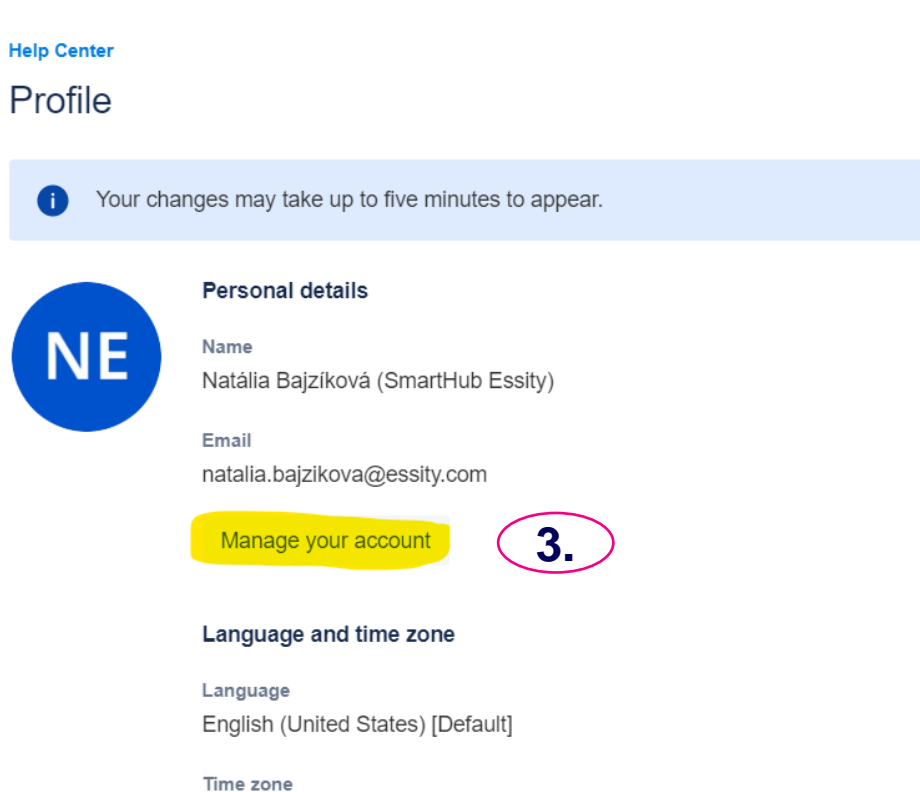

(GMT+01:00) Berlin

Edit account preferences

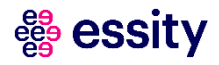

## **Ticketing Tool**

- Change user name
- 3. Click inside the field with your user name to change the "Full Name & Public name"

| A | Atlassian account      | Learn more about your profile and visibility or vi | ew our privacy policy.          |
|---|------------------------|----------------------------------------------------|---------------------------------|
|   | Profile and visibility | Profile photo and header image                     |                                 |
|   | Email                  |                                                    |                                 |
|   | Security               | NIE                                                |                                 |
|   | Account preferences    | NE                                                 |                                 |
|   | Connected apps         |                                                    | Who can see your profile photo? |
|   | Products               |                                                    | S Anyone                        |
|   |                        | About you                                          |                                 |
|   |                        | Full name                                          | Who can see this?               |
|   |                        | Natália Bajzíková (SmartHub Essity)                | S Anyone                        |
|   |                        | Public name                                        |                                 |
|   |                        | Natália Bajziková (SmartHub Essity)                | S Anyone                        |
|   |                        | Job title                                          |                                 |
| 2 |                        | Your job title                                     | S Anyone                        |
|   |                        | Department                                         |                                 |
|   |                        |                                                    |                                 |

The recommended format is <u>Name Surname (Team specification).</u> e.g. Brad Pitt (CS GB67)

Once you write your new user name, confirm the change is done with the tick.  $\checkmark$ 

Now you have changed your user name!

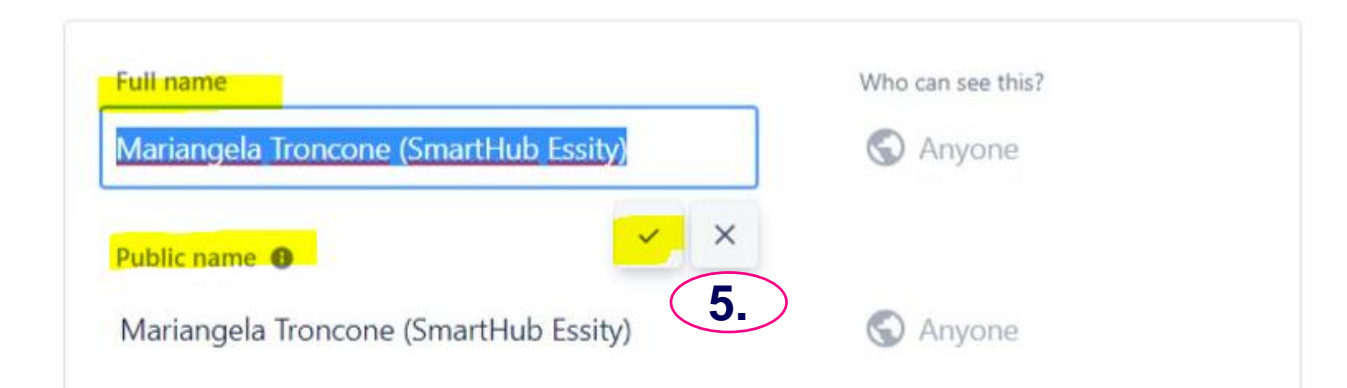

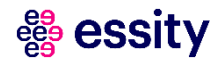

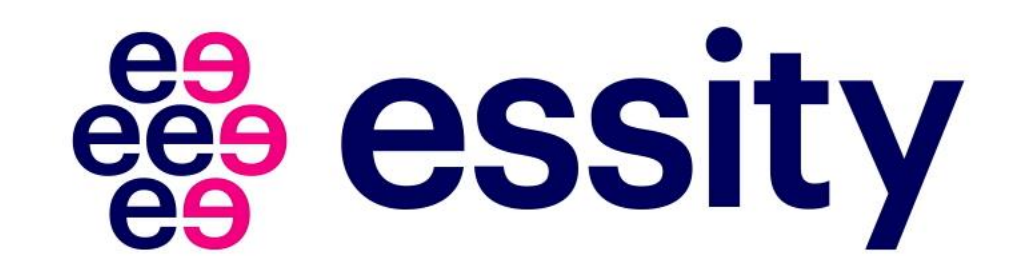